# 複製 (ミラー)モードにおける Artist Pro 14 (Gen 2)または Artist Pro 16 (Gen 2)のペンのズレ改善方法

環境:

Artist Pro 14(Gen 2)(解像度:1920 X 1200)または Artist Pro 16(Gen 2)(解像度:2560 X 1600)では、16:10 のデ ィスプレイアスペクト比をサポートしていますが、今多くのユーザのモニターやパソコンは 1920x1080 などの 16:9 の ディスプレイアスペクト比を使用しています。そのため、液タブを PC の画面に複製(ミラー)する場合、異なるアスペ クト比のためにペンのズレの問題が発生場合があります。

液タブがコンピューターと複製モードであり、ペンにズレの問題がある場合は、 下記の2つの方法を試してください。

#### Windows ユーザーの場合:

**方法**1:

①コンピューターのディスプレイ設定に移動し、1920×1080 などの 16:9 の解像度をご選択ください。

注意:

Artist Pro 14(Gen 2)の最高解像度 1920x1200、Artist Pro 16(Gen 2)の最高解像度 2560 x 1600 ため、複製モー ドで 1920x1080 を選ぶと、液タブは 16:10 のスペクト比表示されないので 液タブの枠の一部分が黒くなり現象が発生しますが、これは正常です

②拡大縮小で100%を選択するのをお勧める。

③XPPenドライバーアプリ(Pentablet)を開き、「エリアの設定」—>「作業エリア」に移動し、「縦横比」をクリックしてください。

「保存」をクリックして設定を保存すると、改善されるかどうかをご確認ください。

| ← 設定                      |                                                                                                    | - 0 ×               |
|---------------------------|----------------------------------------------------------------------------------------------------|---------------------|
| Lines (                   | <b>システム &gt; ディスプレイ</b><br>ディスプイを最同して税定を定要します。ディスプレイを行うウルて再配置します。                                                                           | i                   |
| 設定の検索 Q                   |                                                                                                    |                     |
| <b>2</b> 2774             |                                                                                                    |                     |
| 8 Bluetooth とデバイス         | 112                                                                                                    |                     |
| ▼ ネットワークとインターネット          |                                                                                                    |                     |
| ✔ 個人用設定                   |                                                                                                    |                     |
| utr 1                     |                                                                                                    |                     |
| <ul> <li>アカウント</li> </ul> | 識別                                                                                                    | 表示画面を複製する           |
| ③ 時刻と言語                   | 715 8 - 71 /                                                                                                    | 表示画面を拡張する           |
| 89 <i>Y</i> -L            | 「ボルフィスクレイに対してしせンチーションモードを選択                                                                                                    | 1 のみに表示する ゲ         |
| アクセンビリティ     アクセンビリティ     |                                                                                                    | 2 のみに表示する           |
| プライパシーとセキュリティ             | 明622色                                                                                                    |                     |
| 8 Windows Update          | 時間         内蔵ディスルイの明ねを目開催する                                                                                                    |                     |
|                           | <ul> <li>         · 夜間モード         · 単色の先をプロックするとたがに、単色を使用する         · 単色のたをプロックするとたがに、単色を使用する         · ・         · ・         · ・</li></ul> | <i>x</i> 7 ● >      |
|                           | HDR HDR CEPT STRAMME                                                                                                    | >                   |
|                           | 拡大暗小とレイアウト                                                                                                    |                     |
|                           |                                                                                                    |                     |
|                           | プロンプレイの解決度     受抗されていらアルプレイに合うよりに解決度を見知する                                                                                                   | 1920 × 1080 (催栗) ~~ |

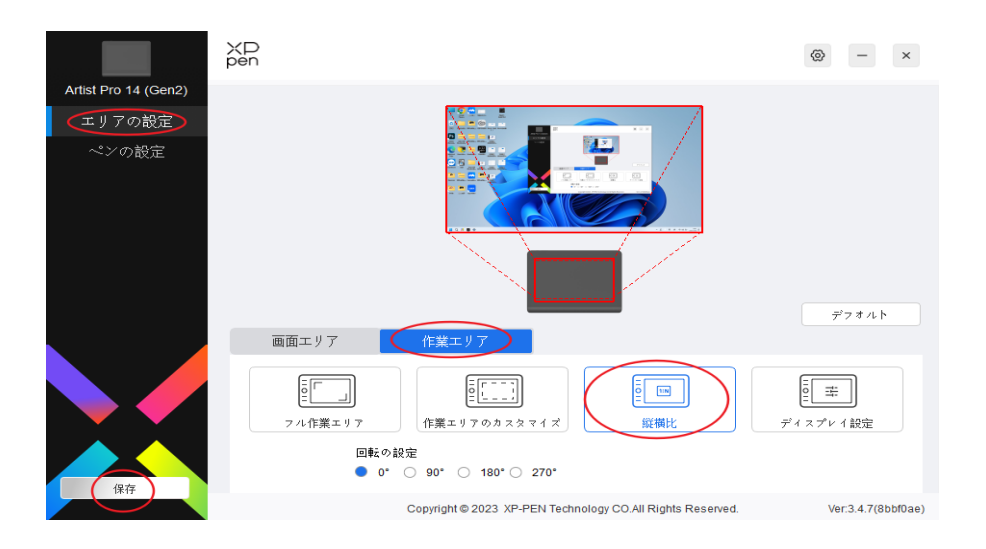

## 方法 2:

①コンピューターのディスプレイ設定に移動し、1920 × 1200 などの 16:10 の解像度を選択してください。 (お使いコンピューターが選択できる解像度 1920 × 1200 をサポートしていることが前提となります。)

②拡大縮小で100%を選択するのをお勧める。

| 〒 1975 - 1975 -  |                                               |               |
|----------------------------------------------------------------------------------------------------|-----------------------------------------------|---------------|
| 🕕                                                                                                    | システム > ディスプレイ                                 |               |
| (acceleration of the second second se | ディスプレイを選択して設定を変更します。ディスプレイをドラッグして再配置します。      |               |
| 設定の検索 Q                                                                                                    |                                               |               |
| >/771.                                                                                                    |                                               |               |
| Blustooth とデバイフ                                                                                                    |                                               |               |
| 2 2050-0127777                                                                                                    | 112                                           |               |
| <ul> <li>ホリーフェーフノーホリー</li> <li>(4)日前の中</li> </ul>                                                                                                    |                                               |               |
|                                                                                                    |                                               |               |
| <ul> <li>アカウント</li> </ul>                                                                                                    |                                               | 識別 未示面面を複製する  |
| <ul> <li>         · · · · · ·         · · ·</li></ul>                                                                                                    |                                               | 表示画面を拡張する     |
| 1 / - L                                                                                                    | マルチディスプレイ ティスプレイに対してフレゼンテーション モードを選択          | 1 のみに表示する     |
| * アクセンビリティ                                                                                                    |                                               | 2 のみに表示する     |
|                                                                                                    | 明るさと色                                         |               |
| Windows Update                                                                                                    | ・ 明むさ<br>内能ディスプレイの明ら点を読室する                    | •             |
|                                                                                                    |                                               | x7 💽 >        |
|                                                                                                    | HDR<br>HDR に関する詳細情報                           | >             |
|                                                                                                    | 拡大線小とレイアウト                                    |               |
|                                                                                                    | 拡大/確小     テキスト、アプリ、その他の項目のサイズを変更します           | 100% ~        |
|                                                                                                    | (D) ディスプレイの解像度<br>接続されているディスプレイに合うように解曲度を調整する | 1920 × 1200 ~ |
|                                                                                                    | □> 画面の向き                                      | 模 ~           |

方法 1:

システム環境設定を開き、[ディスプレイ]に移動してディスプレイをミラーリングします。「解像度の設定」で、液タブの 名前(例えば Artist Pro 14 (Gen 2)なら、MD140FH として識別される)を選択して、1920x1200 などの 16:10 のディス プレイ解像度を選択してください。

ズレは改善されるかどうかをご確認ください。

| Roger's Mac mini | 即唐庄本即中.    |                        |   |
|------------------|------------|------------------------|---|
|                  | 畔像度の設定:    | MD140FH                | 0 |
| Artist22R Pro    | 解像度: (     | )ディスプレイのデフォルト<br>サイズ調整 |   |
|                  |            | 1920 × 1200            |   |
|                  |            | 1920 × 1080            |   |
|                  |            | 1600 × 1000            |   |
|                  |            | 1280 × 800             |   |
|                  |            | 🦳 すべての解像度を表示           |   |
|                  | カラープロファイル: | MD140FH                | 0 |
|                  |            |                        |   |
|                  | カラープロファイル: | MD140FH                |   |

## 方法2:

システム環境設定を開き、「ディスプレイ」に移動して「使用形態」でディスプレイをミラーリングしてください。

「解像度の設定」で、MacPC または他ののモニターを選択し、

私のコンピュータはMacminiなので、それを使用するには外部モニタが必要です。

以下のスクリーンショットでは、Artist 22R Pro は Mac に接続された2番目のモニターです。

「解像度の設定」で PC または別のモニタ(Artist 22R Pro)を選択してください。

| Roger's Mac mini<br>MD140FH | 使用形態:      | 主ディスプレイ                                             | 0  |
|-----------------------------|------------|-----------------------------------------------------|----|
| Roger's Mac mini            | 経像度の設定:    | Artist22R Pro                                       | ٢  |
| Artist22R Pro               | 解像度:       | <ul> <li>○ ディスプレイのデフォルト</li> <li>○ サイズ調整</li> </ul> |    |
|                             |            | 1920 × 1080                                         |    |
|                             |            | 1600 × 900                                          |    |
|                             |            | 1280 × 720                                          |    |
|                             |            | 960 × 540 (HiDPI)                                   |    |
|                             |            | □ すべての解像度を表示                                        |    |
|                             | カラープロファイル: | Artist22R Pro                                       | 0  |
|                             | 回転:        | 標準                                                  | 0  |
|                             | ?          |                                                     | 完了 |

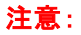

Artist Pro 14(Gen 2)の最高解像度 1920x1200、Artist Pro 16(Gen 2)の最高解像度は 2560 X 1600 ため、ミラーモードで 1920x1080 を選ぶと、液タブが 16:10 のスペクト比表示されないので、液タブの枠の一部分が黒くなり現象が発生しますが、これは正常です

その後 Pentablet アプリを開いてください。

「エリアの設定」—>「作業エリア」に移動し、「縦横比」をクリックして保存してください。 ズレ改善されるかどうかをご確認ください。

| Image: Control of (Gen2)     Image: Control of (Gen2)     Image: Control of (                                                                                                    | ••                                                                                                    |                                                                                                    |                     |
|----------------------------------------------------------------------------------------------------|----------------------------------------------------------------------------------------------------|----------------------------------------------------------------------------------------------------|---------------------|
| Attist Pro 14 (Gen2)         CJ J 7 0 RXC         C> 0 RXC         C > 0 RXC         Final Provide ProvideProvideProvide Provide Provide Provide Provide Provid                                                                                                    | <ul> <li>Image: Image: Image:</li></ul> | XP<br>pen                                                                                                    | @                   |
| アンの設定         ペンの設定         「クンの設定         「クンの設定         「クンの設定         「クンの設定         「クンの設定         「クンの設定         「クンの設定         「クンの設定         「クンの設定         「クンの設定         「日本         「日本                                                                                                    | Artist Pro 14 (Gen2)                                                                                                    |                                                                                                    |                     |
| ペンの設定<br>デフォルト<br>一<br>画面エリア 作業エリア<br>「「」」」「「」」」」「「」」」」」」」<br>「「」」」「」」」」」「」」」」」」」<br>「」」」作業エリアのカスタマイズ 「」」」」」<br>「」」「」」」」」」」」」」」」」<br>「」」」」」」」」」」」                                                                                                    | エリアの設定                                                                                                    |                                                                                                    |                     |
| 「「」」     「」     「」     「」     「」     「」     「」     「」     「」     「」     「」     「」     「」     「」     「」     「」     「」     「」     「」     「」     「」     「」     「」     「」     「」     「」     「」     「」     「」     「」     「」     「」     「」     「」     「」     「」     「」     「」     「」     「」     「」     「」     「」     「」     「」     「」     「」     「」     「」     「」     「」     「」     「」     「」     「」     「」     「」     「」     「」     「」     「」     「」     「」     「」     「」     「」     「」     「」     「」     「」     「」     「」     「」     「」     「」     「」     「」     「」     「」     「」     「」     「」     「」     「」     「」     「」      「」     「」      「」      「」      「」      「」      「」      「」      「」      「」      「」      「」      「」      「」      「」      「」      「」      「」      「」      「」      「」      「」      「」      「」      「」      「」      「」      「」      「」      「」      「」      「」      「」      「」      「      「」      「」      「      「」      「」      「」      「」      「」      「」      「」      「」      「」      「」      「」      「」      「」      「」      「」      「」      「」      「」      「」      「」      「」      「」      「」      「」      「」      「」      「」      「」      「」      「」      「」      「」      「」      「」      「」      「」      「」      「      「」      「」      「」      「」      「」      「」      「」      「」      「」      「」      「」      「」      「」      「」      「」      「」      「」      「」      「」      「」      「」      「」      「」      「」      「」      「」      「」      「」      「」      「」      「」      「」      「」      「」      「」      「」      「」      「」      「」      「」      「」      「」      「」      「」      「」      「」      「」      「」      「」      「」      「」      「」      「」      「」      「」      「」      「」      「」      「」      「」      「」      「」      「      「」      「      「      「      「      「」      「      「      「      「      「      「      「      「      「      「      「      「      「      「      「      「      「      「      「      「      「      「      「      「      「      「      「      「      「      「      「      「      「      「      「      「      「      「      「      「      「 | ペンの設定                                                                                                    | 画面エリア 作業エリア                                                                                                    | デフォルト               |
| 保存<br>Copyright © 2023 XP-PEN Technology CO.All Rights Reserved. Ver:3.4.6(c81b766)                                                                                                    |                                                                                                    | ・          ・          ・          ・          ・          ・          ・          ・          ・          ・          ・          ・          ・          ・          ・          ・          ・          ・          ・          ・          ・          ・          ・          ・          ・          ・          ・          ・          ・          ・          ・          ・          ・          ・          ・          ・          ・          ・          ・          ・          ・          ・          ・          ・          ・          ・          ・          ・          ・          ・          ・          ・          ・          ・          ・          ・          ・          ・          ・          ・          ・          ・          ・          ・          ・          ・          ・          ・          ・          ・          ・          ・          ・          ・          ・          ・          ・          ・< | [0][二二]<br>ディスプレイ設定 |
|                                                                                                    | 保存                                                                                                    | Copyright © 2023 XP-PEN Technology CO.All Rights Reserved.                                                                                                    | Ver:3.4.6(c81b766)  |

### 注意事項:

液タブは外部ディスプレイとしても使用できます。

拡張モードで使用する場合、液タブと他のモニターは異なるディスプレイ解像度で動作することができます。

つまり、拡張モードで複数モニターはそれぞれの最高解像度として表示されるので、

普通にはペンはズレなく動作できる。

拡張モードでズレがあるなら、

それぞれのモニターは最高解像度に設定されたか、

Windows PC なら、テキスト(拡大縮小)で100%に調整したか、

また、

Pentabletドライバーで「キャリブレーション」で行うと、改善されるかどうかをご確認ください。

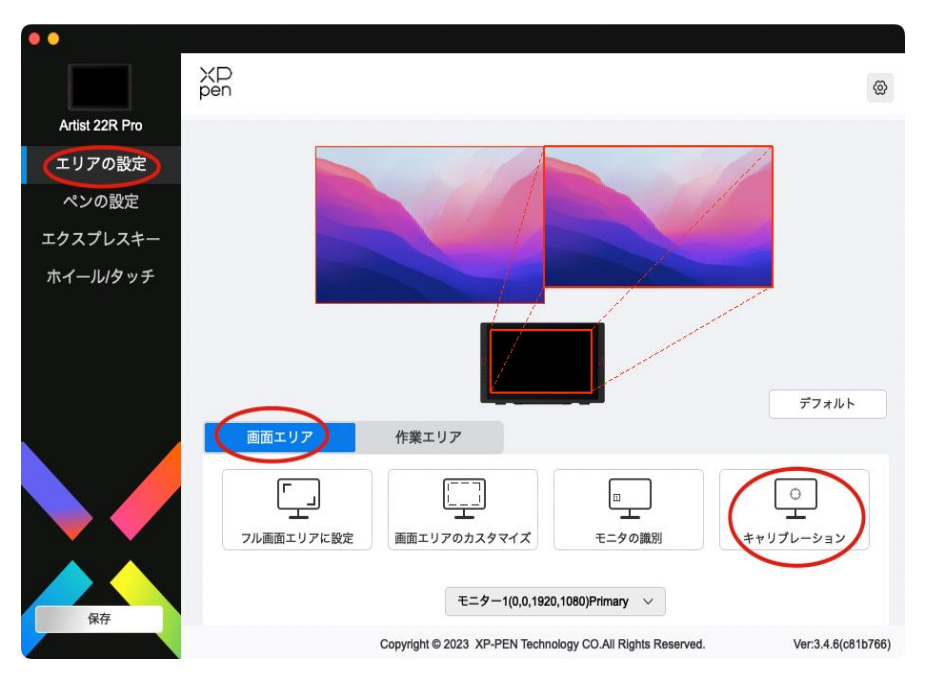

製品使用上にその他の質問があるなら、

オンラインサポートチャット、

電話技術サポート(03-4570-2327)、

カスタマサポートメール <u>servicejp@xp-pen.com</u>

までお問い合わせください。